**Kwartalnik** 

#### **RESEARCH REPORTS** MINING AND ENVIRONMENT Quarterly

1/2008

Mariusz Ćwięczek\*

# AUDYT ENERGETYCZNY WYBRANEGO OBSZARU MIASTA - PREZENTACJA PROGRAMU KOMPUTEROWEGO "AUDYT MIASTA V. 1.0"

#### Streszczenie

Do tej pory nie opracowano komputerowych programów do sporządzania projektów termomodernizacyjnych określonych obszarów miast, na przykład: śródmieścia miasta, osiedli mieszkaniowych, zespołów budynków użyteczności publicznej. Podstawę działań termomodernizacyjnych dla grup budynków stanowią metody wskaźnikowe zarówno bilansowania potrzeb cieplnych, szacowania nakładów inwestycyjnych, jak i wyznaczania efektów ekonomicznych i ekologicznych.

W artykule przedstawiono opis działania aplikacji "Audyt miasta v. 1.0" opracowanej na bazie algorytmu, będącego wynikiem realizacji pracy pt. "Opracowanie algorytmu wykonywania audytu energetycznego wybranego obszaru miast/gmin" (Ćwięczek 2005).

W omówionej wersji programu komputerowego do wykonywania audytu wybranego obszaru miasta, tj. grupy budynków stanowiących osiedle mieszkaniowe lub wybrany sektor miasta, uwzględniono:

- bilans sezonowego zapotrzebowania na ciepło i moc cieplną budynków na analizowanym obszarze,
- wyznaczanie parametrów energetycznych systemów grzewczych,
- wybór optymalnych, ekonomicznie uzasadnionych usprawnień termomodernizacyjnych,
- wyznaczanie efektów energetycznych, ekonomicznych oraz parametrów ekonomicznych procesu termomodernizacji analizowanego obszaru miasta lub grupy budynków dla dwóch opcji obliczeniowych:
- dotyczącej pełnego zakresu termomodernizacji logarytm uwzględnia wszystkie wskazane, zoptymalizowane usprawnienia dla wszystkich budynków,
- dotyczącej zakresu termomodernizacji do wysokości zadeklarowanego kapitału inwestora obliczenia polegają na konfiguracji usprawnień termomodernizacyjnych, których łączny koszt nie przekracza wartości zarezerwowanych przez inwestora środków finansowych, dla całego obszaru lub dla pojedynczego budynku.

Konstrukcja programu umożliwia wykonanie audytu energetycznego zarówno grupy budynków, jak i pojedynczego budynku, co pozwala na bardzo szerokie jego wykorzystanie. Wyniki obliczeń mogą być podawane dla pojedynczego budynku lub zbiorczo dla całego analizowanego obszaru.

Program został napisany jako aplikacja arkusza kalkulacyjnego MS Excel z wykorzystaniem języka programowania MS Visual Basic. Wszystkie parametry i dane wejściowe są wprowadzane do aplikacji przez układ okien dialogowych, typowych dla systemu MS Windows, natomiast wyniki obliczeń są przedstawione w formie tabel arkusza oraz wykresów.

Minimalne wymagania do uruchomienia aplikacji to komputer biurowy klasy Pentium z systemem operacyjnym MS Windows oraz arkusz kalkulacyjny MS Excel 97 lub nowszy.

Główny Instytut Górnictwa.

#### Energetic audit of town chosen area – presentation of computer program "Audyt\_miasta\_v. 1.0"

#### Abstract

Up to now, there were not developed computer programs for preparing thermomodernisation projects of defined areas of towns, e.g.: the city of town, housing estates, sets of buildings of public utilities. Basis of thermomodernisation activities for groups of buildings forms indicatory methods for balancing thermal needs, estimating investments' expenditures, as well as for determining economic and ecological effects.

In the paper, description of "Audyt\_miasta\_v.1.0" framework was presented, developed on the basis of algorithm being result of realisation of the work "Algorithm development of energetic audit executing for chosen areas of towns/municipalities" (Ćwięczek 2005).

In the discussed version of computer program for executing audit of town chosen area, i.e. of buildings' group forming housing estate or chosen sector of town, it was considered:

- balance of seasonal demand for heat and thermal power for buildings on the analysed area,
- determining parameters of energetic heating systems,
- choice of optimal, economically well-founded thermomodernisation improvements,
- determination of energetic and economic effects, as well as economic parameters of thermomodernisation process for the analysed area of town or group of buildings for two computational options:
  - related to full range of thermomodernisation program contains all indicated, optimised improvements for all buildings,
  - related to the range of thermomodernisation restricted to the height of capital declared by investor

     calculations depend on configuration of thermomodernisation improvements, which total cost
     does not exceeds values of financial resources reserved by Investor for the whole area or for
     a single building.

A construction of program makes possible realization of energetic audit both for a group of buildings, as well as for a single building, and this enables its application for very wide area. The results of calculations can be presented for any single building or together for whole the analysed area.

Program was written in MS Excel spreadsheet with the use of MS Visual Basic programming language. All the parameters and input data are loaded to the application through suitably arranged dialog boxes, typical for MS Windows operating system, however results of calculations are presented in the form of spreadsheet tables and graphs.

Minimal requirements for running the application is an office computer of Pentium class with the operating system MS Windows as well as MS Excel 97 spreadsheet or any newer one.

#### 1. ALGORYTM APLIKACJI

Dużą zaletą algorytmu aplikacji jest jego konstrukcja równoległa, co znaczy, że istnieje możliwość swobodnego dodawania lub usuwania budynków z obszaru będącego przedmiotem audytu energetycznego. Schemat blokowy programu przedstawiono na rysunku 1.

Górnictwo i Środowisko

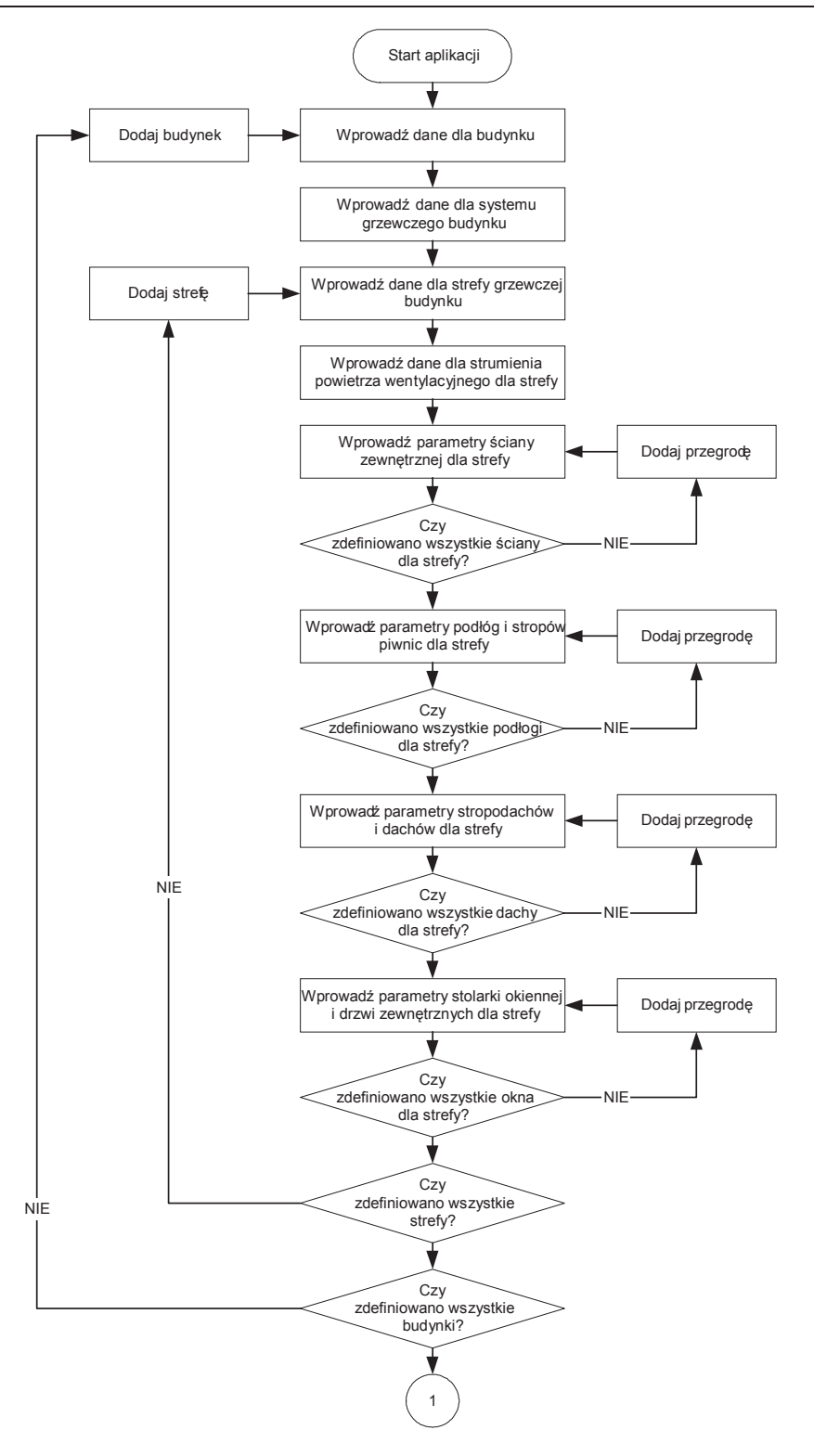

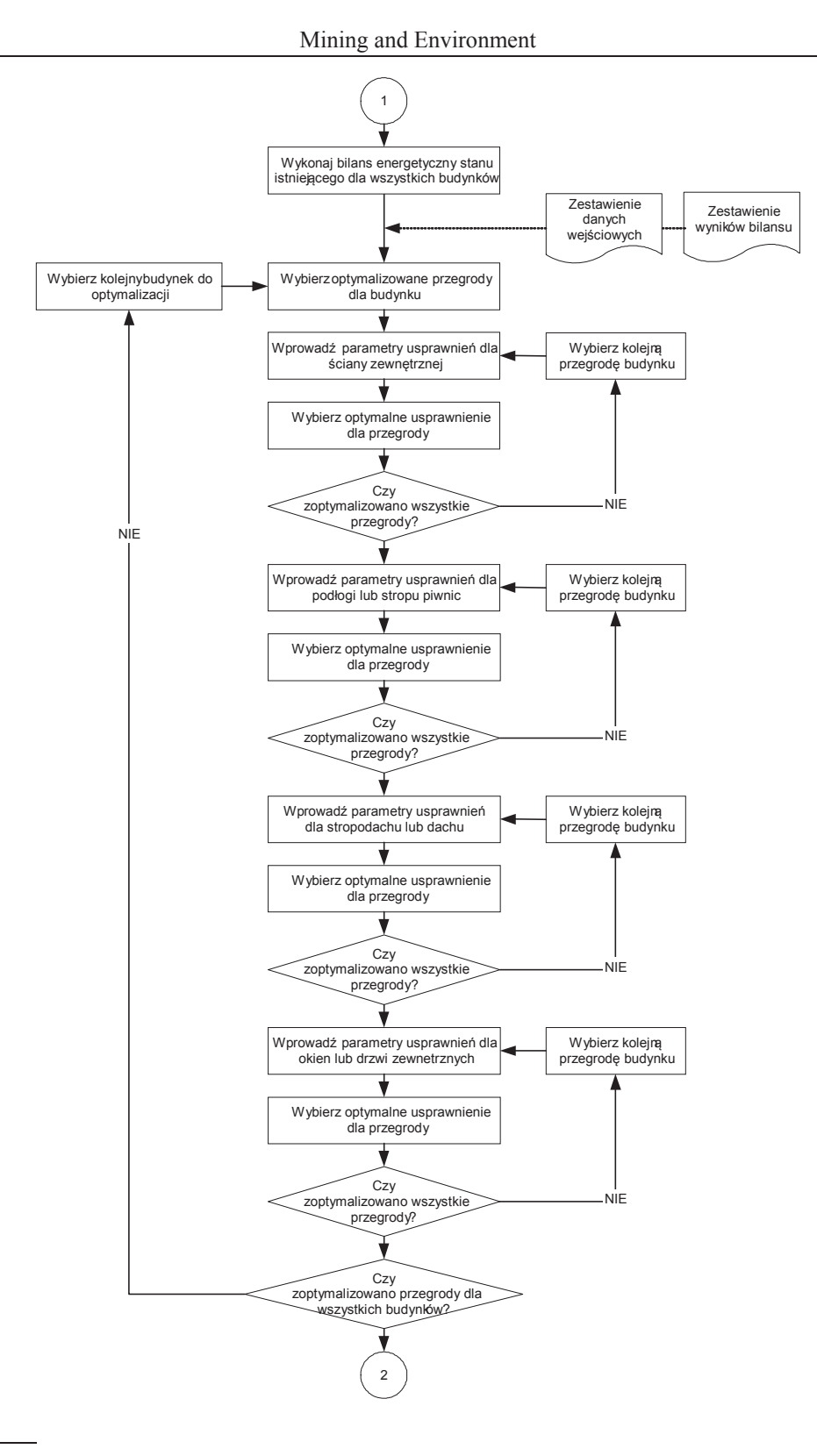

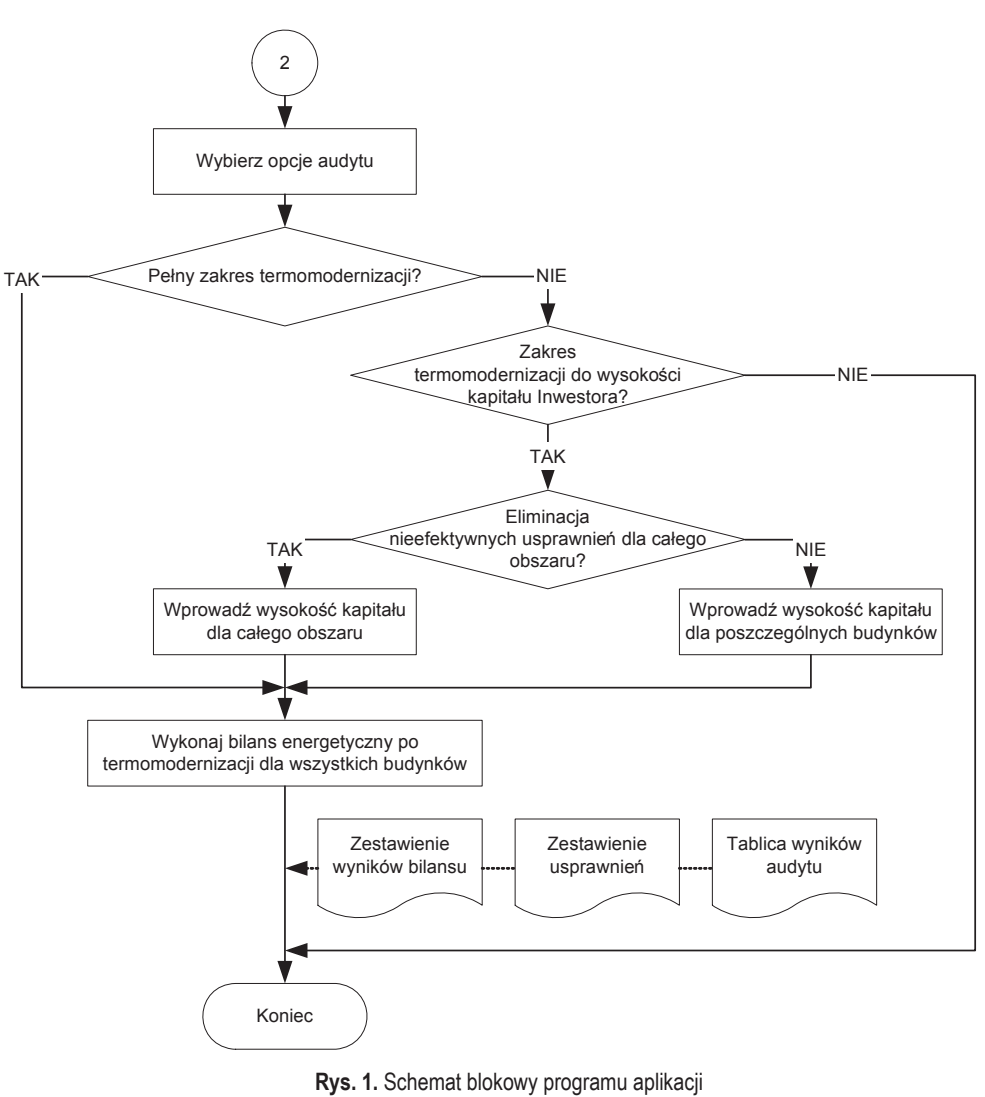

Fig. 1. Block diagram of application program

#### 2. OPIS DZIAŁANIA PROGRAMU

Po uruchomieniu aplikacji **Audyt\_miasta\_v1.xls**, pojawia się ekran informacyjny arkusza wraz z przyciskami wyboru opcji programu (fot. 1). W pierwszej fazie działania programu mogą być dostępne tylko dwa przyciski:

1. Bilans energetyczny.

2. Zapisz.

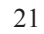

Przycisk **Zapisz** umożliwia zapisanie na dysku komputera kopii aplikacji **Audyt\_miasta\_v1.xls** wraz z wprowadzonymi danymi i wynikami obliczeń. Na dysku zapisu można dokonać w dowolnym momencie realizacji aplikacji i z dowolnie wybraną przez operatora nazwą (różną od **Audyt\_miasta\_v1.xls**).

| MМ   | licros | oft Exc        | el - audyt    | _miasta        | _v1.0_p | rzyklad.xls       |                |         |       |            |        |          |   |   | ×     |
|------|--------|----------------|---------------|----------------|---------|-------------------|----------------|---------|-------|------------|--------|----------|---|---|-------|
| 8    | ₽lik   | <u>E</u> dycja | <u>W</u> idok | Wgtaw          | Eormat  | <u>N</u> arzędzia | a <u>D</u> ane | Qkno    | Pom   | D <u>C</u> |        |          | - | 8 | ×     |
|      | J6     |                | •             | f <sub>×</sub> |         |                   |                |         |       |            |        |          |   |   | _     |
|      |        | A              | В             | C              |         | D                 | E              | F       |       | G          |        | Н        |   |   | •     |
| 1    |        |                |               |                | 1       |                   |                |         |       |            |        |          |   |   |       |
| 4    |        |                |               |                |         | CI                | ώννιν          | мет     | vтн   | τcó        |        | · T\A/A  |   |   |       |
| 3    |        | 1.00           |               |                |         | GL                | Adree: P       | ING Gw  | nków  | 1 40 1     |        | > I VV A |   |   |       |
| 5    |        |                |               |                |         | · · · · · ·       | Nules. P       | Iac Own | ainow | 1,40*      | 100 Ka | atowice  |   |   |       |
| 6    |        | nic            |               |                |         |                   |                |         |       |            |        |          |   |   |       |
| 7    |        | 44             | Gło           | ównv           |         |                   |                |         |       |            |        |          |   |   |       |
| 8    |        |                | Ins           | tvtut          |         |                   |                |         |       |            |        |          |   |   |       |
| 10   |        |                | Górni         | ctwa           |         |                   |                |         |       |            |        |          |   |   |       |
| 11   |        |                | 001111        | centu          |         |                   |                |         |       |            |        |          |   |   |       |
| 12   |        |                |               |                |         |                   |                |         |       |            |        |          |   |   |       |
| 13   |        |                |               |                |         |                   |                |         |       |            |        |          |   |   |       |
| 14   |        |                |               |                |         |                   |                |         |       |            |        |          |   |   |       |
| 15   |        |                | Au            | udyt er        | nerget  | yczny v           | /ybran         | ego o   | bsza  | aru m      | iasta  | I        |   |   |       |
| 16   |        |                |               |                |         |                   |                |         |       |            |        |          |   |   |       |
| 17   |        |                |               |                |         | (audyt_           | miasta_        | v1.U)   |       |            |        |          |   |   |       |
| 19   |        | L              |               |                |         |                   |                |         |       |            |        |          | 1 |   |       |
| 20   |        |                |               |                |         |                   |                |         |       |            |        |          |   |   |       |
| 21   |        |                |               |                |         |                   |                |         |       |            |        |          |   |   |       |
| 22   |        |                | Bilans er     | iergetyc:      | znγ     | Opty              | malizacja      | a       |       | Opcj       | e audγ | /tu      |   |   |       |
| 23   |        |                |               |                |         |                   |                |         | _     |            |        |          | ] |   |       |
| 24   |        |                |               |                |         |                   |                |         |       |            |        |          |   |   |       |
| 26   |        |                |               |                |         |                   |                |         |       |            |        |          |   | 1 | _     |
| 27   |        |                | Za            | pisz           |         |                   |                |         |       |            |        |          |   |   |       |
| 28   |        | _              |               | _              |         |                   |                |         |       |            |        |          |   |   |       |
| 30   |        |                |               |                |         |                   |                |         |       |            |        |          |   |   |       |
| 31   |        |                |               |                |         |                   |                |         |       |            |        |          |   |   |       |
| 32   |        |                |               |                |         |                   |                |         |       |            |        |          |   |   |       |
| 33   |        |                |               |                |         |                   |                |         |       |            |        |          |   |   |       |
| 34   |        |                |               |                |         |                   |                |         |       |            |        |          |   |   |       |
| 36   |        |                |               |                |         |                   |                |         |       |            |        |          |   |   |       |
| 37   |        |                |               |                |         |                   |                |         |       |            |        |          |   |   | -     |
| H 4  |        | \Star          | t/            |                |         |                   |                |         | 1     | •          |        |          |   |   | -     |
| Goto | wy     |                |               |                |         |                   |                |         |       |            |        |          |   |   |       |
|      |        |                |               |                |         |                   |                |         |       |            |        |          |   | - | 1.0.1 |

Fot. 1. Ekran informacyjny z przyciskami wyboru opcji programu Phot. 1. Informative screen with buttons for selection options of program

#### 2.1. Obliczenia bilansu energetycznego

Przycisk **Bilans energetyczny** powoduje ukazanie się okna dialogowego (fot. 2), które umożliwia wybranie kolejnych opcji programu:

- 1. Edytuj dane umożliwia wprowadzanie nowych danych wejściowych audytu oraz edycję danych wprowadzonych wcześniej (fot. 3).
- 2. **Wykonaj bilans** dokonuje obliczeń bilansu energetycznego dla budynków i przegród zdefiniowanych w aplikacji.
- 3. Zestawienie danych wejściowych daje możliwość przeglądu wprowadzonych przez operatora danych wejściowych dla poszczególnych budynków i ich oddzielnych stref ogrzewania (fot. 4).
- Zestawienie wyników bilansu daje możliwość przeglądu bilansu energetycznego budynków dla stanu istniejącego (przed termomodernizacją). Możliwe jest przeglądanie wyników dla poszczególnych budynków lub zbiorczo dla całego obszaru (fot. 5).

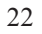

| ans energetyczny X             |
|--------------------------------|
| Edytuj dane                    |
| Wykonaj bilans                 |
| Zestawienie danych wejściowych |
| Zestawienie wyników bilansu    |
|                                |
| Zamknij                        |

Każde wprowadzenie nowych danych do aplikacji lub edycja danych wprowadzonych wcześniej, wymaga przeliczenia bilansu energetycznego dla budynków, które jest realizowane po wybraniu przycisku **Wykonaj bilans**.

| Edy | cja danych bud   | lynków     |       |         |          |         |        | × |
|-----|------------------|------------|-------|---------|----------|---------|--------|---|
|     | Budynek          |            |       |         |          |         |        |   |
|     | Budynek nr:      | 1          | •     | Do      | odaj     | U       | lsuń   |   |
|     | Gmina:           | Katowice   |       |         | Syst     | em grze | BWCZY  | 1 |
| N   | /liejscowość:    | Katowice   |       |         |          |         |        | - |
|     | Ulica:           | Racławicka |       |         | Nr do    | mu: 🛛   | 12     |   |
| I   | I. lokatorów: [  | 60         |       | ç       | Stacja m | neteo:  |        |   |
|     | Ilość lokali: 🛛  | 24         |       |         | Katowic  | e       | -      | ] |
|     | cw:              | 1 ?        |       | ç       | Stacia a | ktynor  | netr:  |   |
|     | Temp. te:        | -20        | -     |         | Chorzó   | N       |        |   |
|     | Strefa ogrzewana | ) ———      |       |         |          |         |        |   |
|     | Strefa nr:       | 1 4        | •     | Do      | odaj     | U       | lsuń   |   |
|     | Kubatura:        | 2255       | Pov   | vierzc  | hnia uży | t.: [   | 321    | - |
|     | Temp. ti: 🛛      | 20         | Li    | czba s  | stopniod | ni: [   | 3797,8 |   |
|     | Ściany           | Podłogi    | 9     | itropy/ | Dachy    | Ok      | na     |   |
|     |                  |            |       |         | Str. pov | vietrza | went.  |   |
|     |                  | ;          | Zamkr | nij     |          |         |        |   |

Fot. 3. Edycja danych budynków Phot. 3. Editing of buildings data

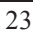

| MM   | licrosoft Ex      | cel - audyt      | _miasta_v              | 1.0_przykla                | id.xls              |                                              |                               |                     |             | _ 🗆 ×                  |
|------|-------------------|------------------|------------------------|----------------------------|---------------------|----------------------------------------------|-------------------------------|---------------------|-------------|------------------------|
| 8)   | <u>Plik Edyc</u>  | ja <u>W</u> idok | W <u>s</u> taw [       | ormat <u>N</u> ar          | zędzia <u>D</u> a   | ne <u>O</u> kno                              | Pomoc                         | Wpisz pytani        | e do Pomocy | ×                      |
| _    | A1                | *                | f∡ Dane                | wejściowe                  | budynków            |                                              |                               | 1                   |             |                        |
| 23   | A                 | В                | C                      | D                          | E                   | F                                            | G                             | H                   |             | ^                      |
| 1    |                   |                  |                        | Dane                       | wejscio             | we budy                                      | nkow                          |                     |             |                        |
| 4    |                   |                  |                        |                            |                     |                                              |                               |                     |             |                        |
| 4    |                   |                  |                        |                            |                     |                                              |                               |                     |             |                        |
| 5    | Nr                | 1                | 4 1                    | -                          | Strefa              | 1                                            |                               |                     | <- P0       | owrot                  |
| 6    | Adros             | udvnku           | Gn                     | nina                       | Miejsc              | owość                                        | U                             | lica                | Nr d        | omu                    |
| 7    | Adres L           | dayinka          | Kato                   | wice                       | Kato                | wice                                         | Racł                          | awicka              | 1           | 2                      |
| 8    | llość lokal       | i                | 24                     | Powierzch                  | inia użytko         | wa [m <sup>3</sup> ]                         | 321                           | CW                  |             | 1                      |
| 9    | llość mies        | zkańców          | 60                     | Kubatura                   | [m³]                |                                              | 2255                          | t <sub>e</sub> [°C] |             | -20                    |
| 10   |                   |                  |                        | a second second            | And the             | 4                                            | 1                             | t <sub>i</sub> [°C] |             | 20                     |
| 11   |                   |                  |                        | PRZ                        | EGRODY              | ZEWNĘTR                                      | ZNE                           |                     |             |                        |
| 12   | Ściany ze         | ewnętrzne        | (SZ)                   |                            |                     |                                              |                               |                     |             |                        |
| 13   | Symbol            | l ściany         | Orier<br>względe<br>św | ntacja<br>em stron<br>iata | Współo<br>przenikar | :zynnik<br>nia ciepła<br>m <sup>2</sup> *k)) | Por                           | wierzchnia (        | orzegrody   | [m <sup>3</sup> ]      |
| 14   |                   |                  |                        |                            | 0 [ *** (           |                                              | z oknami                      | i drzwiami          | bez okie    | n i drzwi              |
| 15   | S.                | Z1<br>71         | N                      |                            | 1,4                 | 135                                          | 25                            | 14,4<br>DO C        | 21:         | 5,1                    |
| 10   | 5.                | 71               | S                      | W                          | 14                  | 135                                          | 12                            | 20,0                | 95          | 8                      |
| 36   | Podloga           | na grunci        | e (PG), po             | dloga piw                  | nic (PP) h          | ub strop p                                   | iwnicy (S                     | (P)                 |             | 10                     |
| 36   | Symbol p          | orzegrody        | Orier<br>względe<br>św | ntacja<br>em stron<br>iata | Współc<br>ciepł     | zynnik prz<br>a U [W/(m                      | enikania<br><sup>2</sup> *K)] | Powierzc            | hnia przeg  | rody [m <sup>3</sup> ] |
| 37   | SI                | P1               | í.                     |                            |                     | 1,437                                        |                               |                     | 263,7       |                        |
| 47   | Stropoda          | chy (STD)        | i dachy (              | D)                         |                     |                                              |                               |                     |             |                        |
| 48   | Symbol ;          | orzegrody        | Orier<br>względe<br>św | ntacja<br>em stron<br>iata | Współc<br>ciepł     | zynnik prz<br>a U [VV/(m                     | enikania<br><sup>2*</sup> K)] | Powierzc            | hnia przeg  | rody [m <sup>3</sup> ] |
| 49   | S                 | 31               |                        | 1. 11                      |                     | 0,996                                        |                               |                     | 263,7       |                        |
| 59   | Stolarka          | okienna (        | OK) i drzw             | i zewnętr                  | zne (DZ)            | -                                            |                               |                     |             |                        |
| 60   | Symbol<br>przegr. | Symbol<br>ściany | Orient.                | S<br>[kWh/m²]              | U                   | A [m <sup>2</sup> ]                          | TR                            | cr                  | cm          | a                      |
| 61   | OK1               | SZ1              | NW                     | 160                        | 2,6                 | 25,6                                         | 0,7                           | 1,2                 | 1,3         | 4,5                    |
| 62   | OK1               | SZ1              | SW                     | 310                        | 2,6                 | 20,5                                         | 0,7                           | 1,2                 | 1,3         | 4,5 -                  |
| 14 4 | ► ► ► Sta         | art Dane /       | 11                     |                            |                     |                                              | 1                             | •                   |             |                        |
| Goto | wy                |                  |                        |                            |                     |                                              |                               |                     |             | 1                      |

Fot. 4. Zestawienie danych wejściowych dla budynków i ich stref ogrzewania

Phot. 4. Compilation of input data for buildings and their heating zones

Górnictwo i Środowisko

| Ð      | <u>P</u> lik <u>E</u> dycja <u>W</u> idok | W <u>s</u> taw <u>F</u> ormat           | <u>N</u> arzędzia | Dane         | <u>O</u> kno | Pomoc    | Wpisz pyta | nie do Pomocy     |      | 8 > |
|--------|-------------------------------------------|-----------------------------------------|-------------------|--------------|--------------|----------|------------|-------------------|------|-----|
|        | •<br>A                                    | f≽ Bilans energe<br>B C                 | tyczny bu<br>D    | Jdynków<br>F |              | F        | G          | н                 | 1    |     |
| 1      |                                           | Bilans                                  | energ             | etyczr       | ny bu        | dynkó    | N          |                   |      | Т   |
| 2      |                                           |                                         |                   | -            | -            |          |            |                   |      |     |
| 3      |                                           |                                         | <b>v</b> s        | zystkie      | budynl       | ki       |            | <- Po             | wrót |     |
| 4      |                                           |                                         | Sta               | n jetnio     | iacu         |          |            |                   |      | -   |
| 5      |                                           |                                         | Ju                | ii isune     | lách         |          |            |                   |      |     |
| 6<br>7 | Adres budynku:                            | amina                                   | miei              | iecowoć      | 6            | oli      | c.a.       | pr                |      |     |
| 8      |                                           | grinia                                  | Dane o            | gólne h      | udynł        | cu .     | La         |                   |      |     |
| 9      | Liczba mieszkań w                         | budynku                                 |                   |              |              |          | 60         |                   |      |     |
| in     | Liczba mieszkańcó                         | w w budynku                             |                   |              |              |          | 126        |                   |      |     |
| 11     | Powierzchnia użytk                        | :owa                                    |                   |              |              |          | 2141,0     | m <sup>2</sup>    |      |     |
| 17     | Kubatura                                  |                                         |                   |              | -            |          | 7163.5     | m <sup>3</sup>    |      |     |
| 12     | Obliczeniowy strum                        | nień powietrza went                     | vlacvined         | ο.Ψ          |              |          | 7770.0     | m <sup>3</sup> /h |      |     |
| 14     | concernion j chan                         | Składni                                 | ki strat e        | neraii a     | iepln        | ei budyn | ku         | PM 09.            |      | -   |
| 15     | Straty ciepła przez                       | ściany zewnętrzne                       |                   |              |              | , , ,    | 754,9      | GJ/rok            |      |     |
| 16     |                                           |                                         |                   |              |              |          | 209696,4   | kWh/rok           |      |     |
| 17     | Straty ciepła przez                       | podłogi na gruncie,                     | podłogi           |              |              |          | 323,2      | GJ/rok            |      |     |
| 18     | lub stropy piwnic                         |                                         |                   |              |              |          | 89786,1    | kWh/rok           |      |     |
| 10     | Straty ciepła przez                       | dachy i stropodach                      | y                 |              |              |          | 272,6      | GJ/rok            |      |     |
| 20     |                                           | a solo a station of                     | би).<br>-         |              |              |          | 75713.1    | kWh/rok           |      |     |
| 20     | Straty ciepła przez                       | przenikanie przez c                     | kna               |              |              |          | 455.7      | GJ/rok            |      |     |
| 27     |                                           | • • • • • • • • • • • • • • • • • • • • |                   |              |              |          | 126570.0   | kWh/rok           |      |     |
| 12     | Zapotrzebowanie ci                        | epła na podgrzanie                      | powietrza         |              |              |          | 907.6      | GJ/rok            |      |     |
| 2.3    | wentvlacvinego                            |                                         |                   |              |              |          | 252085,4   | kWh/rok           |      | -   |
| 25     | 7 77 3                                    | Skladn                                  | iki strat i       | mocy ci      | epine        | j budynk | u          | 2010/032          |      |     |
| 26     | Straty ciepła przez                       | ściany zewnętrzne                       |                   |              |              | n        | 0,0930     | MW                |      |     |
| 27     | Straty ciepła przez<br>piwnic             | podłogi na gruncie,                     | podłogi lu        | ub strop     | у            |          | 0,0169     | MW                |      |     |
|        | A AL Start Wunit                          | ki/                                     |                   | _            |              |          | 110 0007   |                   | 10   |     |

Fot. 5. Wyniki bilansu energetycznego budynków Phot. 5. Results of energetic balance for buildings

## 2.2. Edycja danych wejściowych

Wprowadzenie nowych danych wejściowych lub edycja danych już wcześniej wprowadzonych jest możliwe po wybraniu przycisku **Bilans energetyczny**, a następnie **Edytuj dane** (fot. 3). W oknie dialogowym użytkownika **Edycja danych budynków** są dostępne następujące pola danych i przyciski wyboru:

1) przyciski dodania nowego lub usunięcia budynku z analizowanego obszaru,

- 2) informacje o lokalizacji budynku oraz jego podstawowych parametrach eksploatacyjnych,
- 3) lista stacji meteorologicznych i aktynometrycznych,

- 4) zestawienie stref ogrzewania przypisanych do danego budynku,
- 5) przyciski dodania lub usunięcia stref ogrzewania budynków,
- 6) przycisk **System grzewczy**, umożliwiający wprowadzenie parametrów systemu grzewczego dla budynku (fot. 6),

| System grzewczy budynku          |                |      |   | × |
|----------------------------------|----------------|------|---|---|
| Składowe sprawności systemu grze | wcze           | ego  |   |   |
| Sprawność wytwarzania: η         | n∣             | 1    | ? |   |
| Sprawność przesyłania: η         | $\eta_{\rm p}$ | 0,9  | ? |   |
| Sprawność wykorzystania: η       | $\eta_{e}$     | 0,95 | ? |   |
| Współczynnik regulacji: η        | $\eta_{co}$    | 0,8  | ? |   |
| Współczynniki eksploatacyjne     |                |      |   |   |
| Osłabienie tygodniowe : v        | wt             | 1    | ? |   |
| Osłabienie dobowe: v             | wd             | 1    | ? |   |
|                                  |                |      |   |   |
| Zamknij                          |                |      |   |   |
|                                  |                |      |   |   |

Fot. 6. Okno dialogowe – system grzewczy budynku Phot. 6. Dialog box – heating system of building

7) przycisk **str. powietrza went.**, umożliwiający wyznaczenie strumienia powietrza wentylacyjnego dla poszczególnych stref grzewczych (fot. 7); kolumna określająca wartości normowe może być edytowana i zmieniana,

| Strumień powietrza wentylacyjnego                            | X                  |
|--------------------------------------------------------------|--------------------|
| Rodzaje i liczba pomieszczeń w budynku                       |                    |
| no<br>Kuchnie z oknem zewn., gaz, węgiel:                    | rma ilość<br>70 24 |
| Kuchnie z oknem zewn., elektr., 3 os./mieszk.:               | 30 24              |
| Kuchnie z oknem zewn., elektr., >3 os./mieszk.:              | 50 0               |
| Kuchnie bez okna zewn., elektr.:                             | 50 0               |
| Kuchnie bez okna zewn., gaz:                                 | 70 0               |
| Łazienka z ustępem lub bez:                                  | 50 0               |
| Oddzielny ustęp:                                             | 30 0               |
| Pomocnicze pomieszczenie bezokienne:                         | 15 0               |
| Rodzaj i kubatura pomieszczeń pomocniczych                   |                    |
| no<br>Klatki schodowe:                                       | rma ilość<br>1 255 |
| Piwnice ogrzewane:                                           | 0,5 0              |
| Inne pomieszczenia ogrzewane, tj.:<br>gospodarcze, garażowe: | 1,5 0              |
| Obiekty użyteczności publicznej                              |                    |
| Liczba osób w obiektach użyteczności publicznej:             | rma ilość<br>20 0  |
| Obliczeniowy strumień powietrza wentylacyjnego:              | 2655               |
| Zamknij                                                      |                    |

Fot. 7. Okno dialogowe – strumień powietrza wentylacyjnego Phot. 7. Dialog box – ventilation stream of air

8) przycisk **Ściany**, umożliwiający edytowanie parametrów ścian zewnętrznych dla poszczególnych stref grzewczych budynków (fot. 8),

| Edycja danych ścian zewnętrznych 🛛 🔀              |
|---------------------------------------------------|
| Lokalizacja                                       |
| Budynek nr: 1 Strefa nr: 1                        |
| Parametry                                         |
| Przegroda nr: 1 🖌 🕨                               |
| Symbol: SZ1 🗸 🕨                                   |
| Orientacja: NW 💌                                  |
| Współczynnik przenikania U: 1,435                 |
| Powierzchnia przegrody<br>(z okanami i drzwiami): |
| Dodaj Usuń Zamknij                                |

Fot. 8. Edycja danych ścian zewnętrznych Phot. 8. Editing of external walls data

9) przycisk **Podłogi**, umożliwiający edytowanie parametrów podłóg i stropów piwnic dla poszczególnych stref grzewczych budynków (fot. 9),

| Edycja danych podłóg i stropów 🛛 🗶                                        |
|---------------------------------------------------------------------------|
| Lokalizacja                                                               |
| Budynek nr: 1 Strefa nr: 1                                                |
| Temp. nieogrzew. piwnic tp: 8                                             |
| Liczba stopniodni: 2664                                                   |
| Parametry                                                                 |
| Przegroda nr: 1 🚺                                                         |
| Symbol: SP1 📕 🕨                                                           |
| C podłoga na gruncie (PG)<br>C podłoga piwnic (PP)<br>C strop piwnic (SP) |
| Współczynnik przenikania U: 1,437                                         |
| Powierzchnia przegrody: 263,7                                             |
| Dodaj Usuń Zamknij                                                        |

| Fot.  | 9. | Edycja  | danych    | podło | óg i strop | ÓW   |
|-------|----|---------|-----------|-------|------------|------|
| Phot. | 9. | Editing | of floors | s and | ceilings   | data |

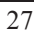

10) przycisk **Stropy/Dachy**, umożliwiający edytowanie parametrów stropodachów i dachów dla poszczególnych stref grzewczych budynków (fot. 10),

| Edycja danych stro | opodachów i dachów 🛛 🔀 |
|--------------------|------------------------|
| – Lokalizacja –––– |                        |
| Budynek nr:        | 1 Strefa nr: 1         |
| Parametry          |                        |
| Przegroda nr:      | 1                      |
| Symbol:            | 51 4 >                 |
|                    | stropodach (S)         |
|                    | 🗢 dach (D)             |
| Współczynnik p     | przenikania U: 0,996   |
| Powierzchr         | nia przegrody: 263,7   |
|                    |                        |
| Dodaj              | Usuń Zamknij           |
|                    |                        |

Fot. 10. Edycja danych stropodachów i dachów Phot. 10. Editing of flat roofs and other roofs data

11) przycisk **Okna**, umożliwiający edytowanie parametrów stolarki okiennej i drzwi zewnętrznych dla poszczególnych stref grzewczych budynków (fot. 11).

| dycja danych<br>— Lokalizacja — | stolarki okiennej i o                      | lrzwi zewn.          |
|---------------------------------|--------------------------------------------|----------------------|
| Budynek nr                      | r: 1 Strefa                                | nr: 1                |
| – Parametry –                   |                                            |                      |
| Przegroda<br>Symł               | nr: 1                                      | ]                    |
|                                 | C stolarka okien<br>C drzwi zewnętr        | na (OK)<br>rzne (DZ) |
| Ściana ze                       | ewn.: SZ1 💌                                | NW 💌                 |
| Promieni                        | owanie całkowite:                          | 160                  |
| Współczyn                       | inik przenikania U:                        | 2,6                  |
| Powier                          | zchnia przegrody:                          | 25,6                 |
| Współcz<br>pror                 | zynnik przepuszcz.  <br>mien. słonecz. TR: | 0,7 ?                |
| Wspó                            | łczynnik korek. cr :                       | 1,2 ?                |
| Współo                          | zynnik korek. cm:                          | 1,3 ?                |
| Wspó                            | ółczynnik korek. a:                        | 4,5 ?                |
| Dodaj                           | Usuń                                       | Zamknij              |

Fot. 11. Edycja danych stolarki okiennej i drzwi zewnętrznych Phot. 11. Editing of windows and external doors woodworks data

Przyciski opisane znakiem ? udostępniają okienka z podpowiedziami określającymi wartości lub dopuszczalne zakresy dla wybranych parametrów wejściowych. Przykład podpowiedzi zamieszczono na fotografii 12.

| ₩spó | t <mark>czynnik przepu</mark> szcz. prom. stonecznego                       | ×    |                                                                                  |
|------|-----------------------------------------------------------------------------|------|----------------------------------------------------------------------------------|
| Lp.  | Rodzaj oszklenia                                                            | TR   |                                                                                  |
| 1    | Pojedyńcze                                                                  | 0,82 |                                                                                  |
| 2    | Podwójne                                                                    | 0,70 |                                                                                  |
| 3    | Potrójne lub szyba zespolona jednokomorowa<br>z jedną powłoką niskoemisyjną | 0,64 |                                                                                  |
| 4    | j.w., lecz przestrzeń między szybami<br>wypełniona argonem                  | 0,64 |                                                                                  |
| 5    | Szyba zespolona dwukomorowa<br>z powłoką niskoemisyjną                      | 0,55 |                                                                                  |
| 6    | Szyba specjalna                                                             | 0,50 |                                                                                  |
|      | Zamknij                                                                     |      | Fot. 12. Okno pomocy – współczynnik przepuszczalno<br>promieniowania słonecznego |
|      |                                                                             |      | Phot. 12. Help window – sun light transmittance                                  |

# 2.3. Optymalizacja wyboru usprawnień termomodernizacyjnych

Przycisk **Optymalizacja** powoduje ukazanie się okna dialogowego (fot. 13), w którym są zestawione wszystkie zadeklarowane przegrody budowlane, wpływające na wynik bilansu cieplnego. W niniejszym oknie dialogowym dokonuje się wyboru przegród dla poszczególnych budynków, które zostaną poddane procesowi termomodernizacji.

|                                | egroa       | ao opty    | malizacji          | _              | _                          | _     |
|--------------------------------|-------------|------------|--------------------|----------------|----------------------------|-------|
|                                |             | Bud        | dynek nr:          | 1              | • •                        |       |
| — Ściany                       | zewnętr:    | zne —      |                    |                |                            |       |
| Lp.                            | Strefa S    | 5ymbol     | Współ. U           | Powierzchnia   | Straty ciepła Q            | Optym |
| 1                              | 1           | SZ1        | 1,435              | 410,5          | 193,29                     | tak   |
|                                |             |            |                    |                |                            |       |
|                                |             |            |                    |                |                            |       |
|                                |             |            |                    |                |                            |       |
| – Podłogi                      | na grun     | cie, pod   | ogi piwnic li      | ub stropy piwr | nic                        |       |
| Lp.                            | Strefa      | Symbol     | Współ. U           | Powierzchnia   | Straty ciepła Q            | Optym |
| 1                              | 1           | SP1        | 1,437              | 263,7          | 87,22                      | tak   |
|                                |             |            |                    |                |                            |       |
|                                |             |            |                    |                |                            |       |
|                                |             |            |                    |                |                            |       |
|                                |             |            |                    |                |                            |       |
| - Stropod                      | Jachy i d   | achy —     |                    | Devuieveekeis  | Churches singly O          | 0-1   |
|                                | Strera :    |            | wspor. U           | Powierzchnia   | Straty clepia Q            | Uptym |
| 1                              | 1           | 51         | 0,990              | 203,7          | 00,102                     | Lak   |
|                                |             |            |                    |                |                            |       |
|                                |             |            |                    |                |                            |       |
|                                |             |            |                    |                |                            |       |
| – Stolark                      | a okienna   | a i drzwi  | zewnętrzne         | ·              |                            |       |
|                                | Strefa 3    | Symbol     | Współ. U           | Powierzchnia   | Straty ciepła Q            | Optym |
| Lp.                            | 1           | OK1        | 2,6                | 119,8          | 359,279                    | tak   |
| Lp.<br>1                       |             | OK2        | 1,1                | 23             | 49,067                     | nie   |
| Lp.<br>1<br>2                  | 1           | 043        | 1.6                | 154            | ~~ 4 ~ /                   | 100   |
| Lp.<br>1<br>2<br>3<br>4        | 1<br>1<br>1 | OK3<br>OK4 | 1,6<br>5.1         | 15,4<br>49.1   | 33,432<br>180.576          | tak   |
| <u>Lр.</u><br>1<br>2<br>3<br>4 | 1<br>1<br>1 | OK3<br>OK4 | 1,6<br>5,1         | 15,4<br>49,1   | 33,432<br>180,576          | tak   |
| Lp.<br>1<br>2<br>3<br>4        | 1 1 1       | OK3<br>OK4 | 1,6<br>5,1         | 15,4<br>49,1   | 33,432<br>180,576          | tak   |
| Lp.<br>1<br>2<br>3<br>4        | 1 1 1       | OK3<br>OK4 | 1,6<br>5,1         | 15,4<br>49,1   | 33,432                     | tak   |
| Lp.<br>1<br>2<br>3<br>4        | 1 1 1       | OK3<br>OK4 | 1,6<br>5,1<br>knij | 15,4<br>49,1   | 33,432<br>180,576<br>Dalej | tak   |

| Fot. 13. Okno dialogowe – wybór prze-<br>gród do optymalizacji |
|----------------------------------------------------------------|
| Phot. 13. Dialog box – choice of barriers for optimisation     |

Przegrody są podzielone na cztery grupy i w każdej z nich można zmienić status optymalizacji dowolnej przegrody (**tak/nie**) przez kliknięcie myszką. Po dokonaniu selekcji przegród należy wybrać przycisk **Dalej...** i wówczas ukaże się okno dialogowe prezentujące przegrody wskazane do optymalizacji (fot. 14). Dodatkowo w oknie **Optymalizowane przegrody** należy wypełnić pola określające jednostkowe koszty ogrzewania poszczególnego budynku w stanie istniejącym i po termomodernizacji.

| Optymalizowane przegrod                                                 | y                                                                                                    | x                                                                                                    |
|-------------------------------------------------------------------------|----------------------------------------------------------------------------------------------------|----------------------------------------------------------------------------------------------------|
| Budynek nr: 1                                                           | Opłata zmienna [zł/GJ];<br>Opłata stała [zł/MW*miesiąc];<br>Opłata abonamentowa [zł/miesiąc];                  | stan ist.         po termod.           25,3         25,3           7364,6         7364,6           12,7         12,7 |
| Lp.  Strefa Symbol w<br>1 1 SZ1                                         | spor. U Powierzchnia Straty ciepła Q <b>Upty</b><br>1,435 410,5 193,29 tal                                     | k Dalej,                                                                                                    |
| Lp. Strefa Symbol W                                                     | ispół. U Powierzchnia Straty ciepła Q <b>Opty</b><br>1,437 263,7 87,22 tal                                     | m.<br>k Dalej,                                                                                                    |
| Stropodachy i dachy                                                     | ter ál 11 Denniemerkein L.Churchy single († 1 <b>0-1</b> 4                                                     |                                                                                                    |
| 1 1 S1                                                                  | spor. U Powierzanima Baraty depra Q <b>Opt</b><br>0,996 263,7 86,182 tai                                       | Dalej,                                                                                                    |
| Chalanka akianga i dumui n                                              |                                                                                                    |                                                                                                    |
| Stolarka oklenna i drzwi z<br>Lp. Strefa Symbol W<br>1 1 OK1<br>2 1 OK4 | wnętrzne<br>Ispół. U Powierzchnia Straty ciepła Q <b>Opty</b><br>2,6 119,8 359,279 tal<br>5,1 49,1 180,576 tal | Zm.<br>k<br>k                                                                                                    |
|                                                                         | Wstecz Zapisz                                                                                                  |                                                                                                    |

Fot. 14. Okno dialogowe – optymalizowane przegrody Phot. 14. Dialog box – barriers being optimised

Optymalizację przeprowadza się dla każdej przegrody indywidualnie i dla każdej grupy przegród jest prezentowane inne okno dialogowe wybierane przyciskiem **Da-lej...**.

### 2.3.1. Wybór optymalnego usprawnienia polegającego na termomodernizacji ścian zewnętrznych

Sposób wyznaczenia optymalnego usprawnienia w zakresie termomodernizacji przegród zewnętrznych (ściany zewnętrzne, dachy, stropodachy) polega na wyznaczeniu grubości warstwy docieplającej, przy której czas zwrotu poniesionych nakładów jest najkrótszy. Parametry wejściowe dla procesu wprowadza się przez okno dialogowe (fot. 15). Algorytm optymalizacji wymaga wpisania współczynników A i B funkcji  $N_j = Ag + B$  określającej zależność ceny jednostkowej ocieplenia [zł/m<sup>2</sup>] w zależności od grubości materiału izolacyjnego [m]. Obliczenia przeprowadza się dla zadanego zakresu analizy, iteracyjnie ze stałym skokiem grubości materiału termoizolacyjnego co 0,01 m.

| Optymalizacja ścian zewnętrznych                                      | ×                   |  |  |  |
|-----------------------------------------------------------------------|---------------------|--|--|--|
| Budynek: 1 Strefa: 1                                                  | Symbol: 5Z1         |  |  |  |
| Wsółczynnik przewodzenia ciepła<br>materiału izolacyjnego, [W/(m*K)]: | λ 0,045             |  |  |  |
| Minimalna grubość materiału<br>izolacyjnego, [m]:                     | 9 <sub>1</sub> 0,1  |  |  |  |
| Maksymalna grubość materiału<br>izolacyjnego, [m]:                    | 9 <sub>n</sub> 0,2  |  |  |  |
| Opór cieplny przy grubości minimalnej,<br>[m2*K/W]:                   | R <sub>1</sub> 2,92 |  |  |  |
| Powierzchnia do obliczenia kosztów<br>termomodernizacji, [m2]:        |                     |  |  |  |
| Metoda termomodernizacji:                                             |                     |  |  |  |
| ocieplenie metodą bezspoinową BSO - ściana S                          | 5Z1                 |  |  |  |
| Materiał izolacyjny:                                                  |                     |  |  |  |
| styropian frezowany FS-15                                             |                     |  |  |  |
| Charakterystyka N = f(g) => A = 275                                   | B = 84              |  |  |  |
| N <sub>j</sub> = A*g + B                                              |                     |  |  |  |
| Wstecz Zapisz                                                         | Dalej               |  |  |  |

Fot. 15. Okno dialogowe – optymalizacja ścian zewnętrznych Phot. 15. Dialog box – optimisation of external walls

Wyniki optymalizacji można zobaczyć po wybraniu przycisku **Dalej...** (fot. 16). Program automatycznie prezentuje wyniki dla optymalnej grubości (pole przyjmuje kolor szaroniebieski), czyli takiej, dla której czas zwrotu nakładów SPBT jest najkrótszy. Jednakże operator ma możliwość ręcznego wyboru innej grubości materiału przez zmianę numeru iteracji obliczeniowej.

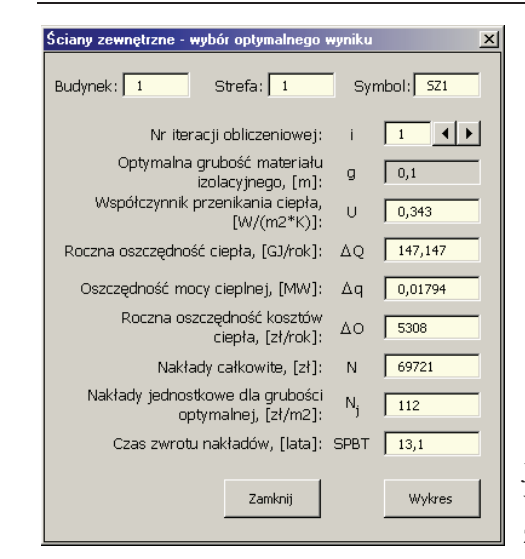

Fot. 16. Wyniki optymalizacji - ściany zewnętrzne Phot. 16. Results of optimisation - external walls

Po wybraniu przycisku Wykres (fot. 17) jest możliwa również graficzna prezentacja wyników analizy w całym zadeklarowanym zakresie.

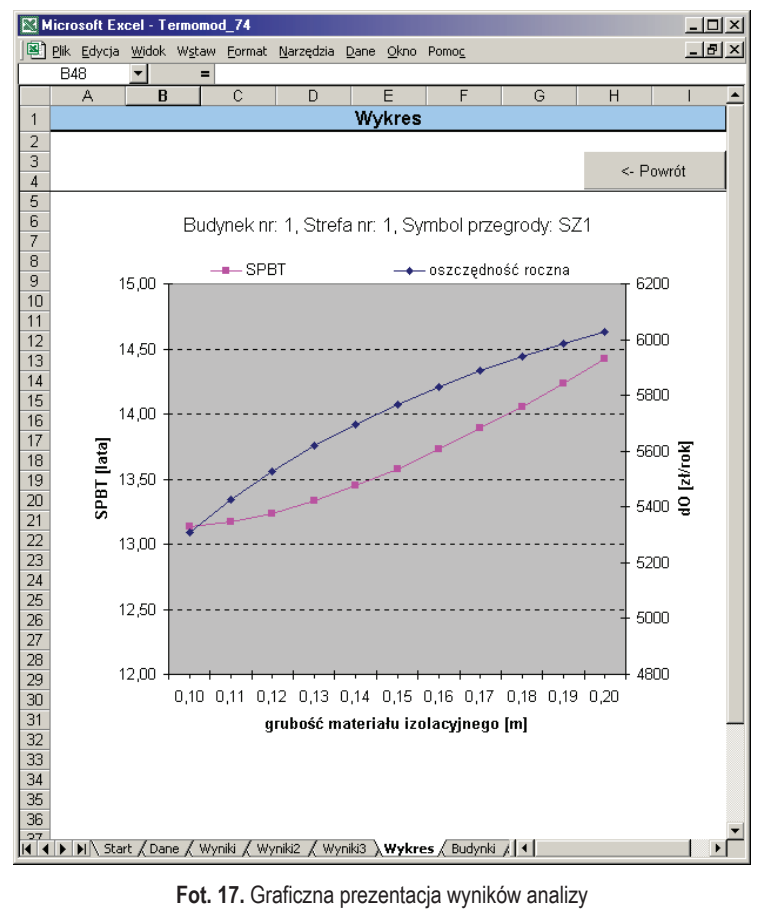

Fot. 17. Graficzna prezentacja wyników analizy Phot. 17. Graphic presentation of results of analysis

# 2.3.2. Wybór optymalnego usprawnienia polegającego na termomodernizacji podłóg i stropów piwnic

Optymalizacja podłóg i stropów piwnic przebiega analogicznie jak w przypadku ścian zewnętrznych i polega na wyborze optymalnej grubości materiału izolacyjnego użytego do termomodernizacji. Parametry wejściowe dla procesu wprowadza się przez okno dialogowe (fot. 18). Obliczenia wykonuje się iteracyjnie ze stałym skokiem grubości materiału co 0,01 m.

| ×                    |
|----------------------|
| Symbol: SP1          |
| λ 0,04               |
| 9 <sub>1</sub> 0,05  |
| 9 <sub>n</sub> 0,1   |
| R <sub>1</sub> 1,95  |
| A <sub>k</sub> 263,7 |
|                      |
|                      |
|                      |
|                      |
| B = 42,5             |
|                      |
| Dalej                |
|                      |

Fot. 18. Okno dialogowe – optymalizacja podłóg lub stropów piwnic Phot. 18. Dialog box – optimisation of floors or ceilings of cellars

Wyniki optymalizacji można zobaczyć po wybraniu przycisku **Dalej...** (fot. 19). Program automatycznie prezentuje wyniki dla optymalnej grubości (SPBT = min.), a pole przyjmuje kolor szaroniebieski. Analogicznie jak w przypadku optymalizacji wyboru usprawnienia polegającego na termomodernizacji ścian zewnętrznych operator ma możliwość ręcznego wyboru innej grubości materiału przez zmianę numeru iteracji obliczeniowej.

Fot. 19. Wyniki optymalizacji – podłogi lub stropy piwnic Phot. 19. Results of optimisation – floors or ceilings of cellars

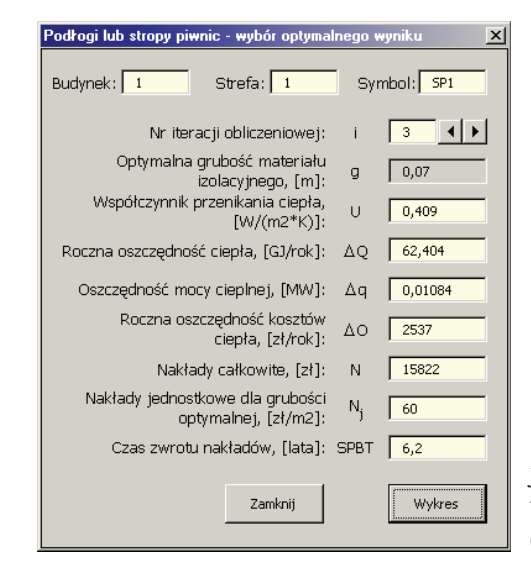

Podobnie jak dla ścian zewnętrznych jest możliwa również graficzna prezentacja wyniku po wybraniu przycisku **Wykres** (fot. 20).

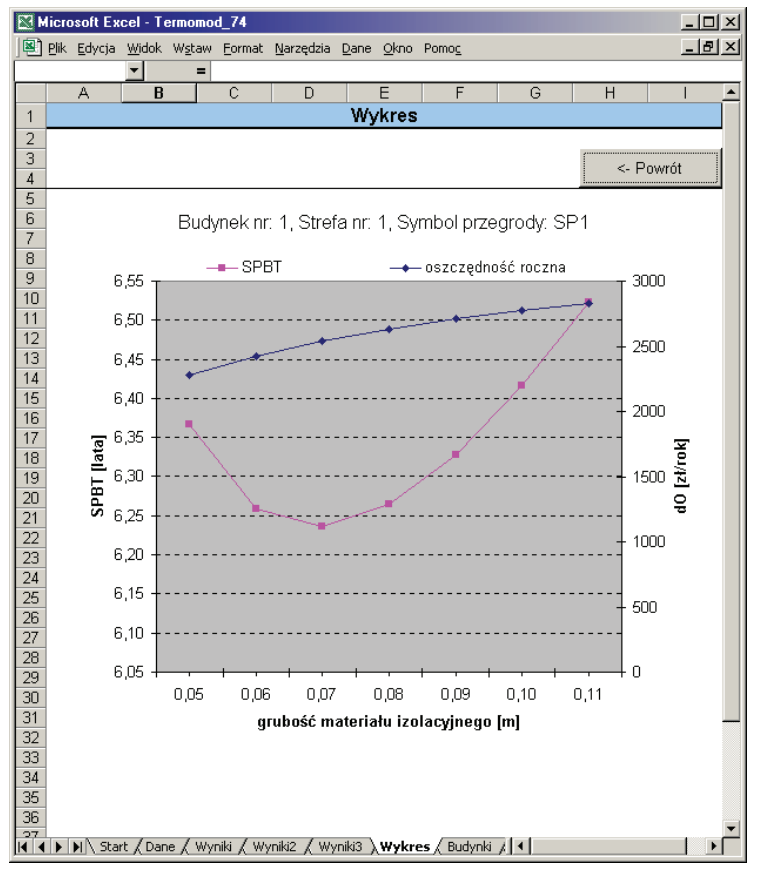

Fot. 20. Graficzna prezentacja wyników wyboru Phot. 20. Graphic presentation of results of choice

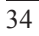

### 2.3.3. Wybór optymalnego usprawnienia polegającego na termomodernizacji stropodachów i dachów

Optymalizacja stropodachów i dachów przebiega analogicznie, jak w przypadku ścian zewnętrznych i polega na doborze optymalnej grubości materiału izolacyjnego użytego do termomodernizacji. Parametry wejściowe dla procesu wprowadza się przez okno dialogowe (fot. 21). Obliczenia wykonuje się iteracyjnie ze stałym skokiem grubości materiału co 0,01 m.

| Optymalizacja stropodachów i dachów                                     | ×                    |
|-------------------------------------------------------------------------|----------------------|
| Budynek: 1 Strefa: 1                                                    | Symbol: 51           |
| Wsółczynnik przewodzenia ciepła<br>materiału izolacyjnego, [W/(m*K)]:   | λ 0,04               |
| Minimalna grubość materiału<br>izolacyjnego, [m]:                       | 9 <sub>1</sub> 0,1   |
| Maksymalna grubość materiału<br>izolacyjnego, [m]:                      | 9 <sub>n</sub> 0,2   |
| Opór cieplny przy grubości minimalnej,<br>[m2*K/W]:                     | R <sub>1</sub> 3,5   |
| Powierzchnia do obliczenia kosztów<br>termomodernizacji, [m2]:          | A <sub>k</sub> 263,7 |
| Metoda termomodernizacji:                                               |                      |
| ocieplenie dachu od zewnątrz styropapą z wy<br>blacharskich - cały dach | k, obróbek           |
| Materiał izolacyjny:                                                    |                      |
| styropapa dwustronnie kryta papą (styropian                             | EPS 100)             |
| Charakterystyka N = f(g) => A = 200                                     | B = 73               |
| N <sub>j</sub> = A*g + B                                                |                      |
| Wstecz Zapisz                                                           | Dalej                |

Fot. 21. Okno dialogowe – optymalizacja stropodachów i dachów Phot. 21. Dialog box – optimisation of flat roofs and other roofs

Wyniki optymalizacji można zobaczyć po wybraniu przycisku **Dalej...** (fot. 22). Program automatycznie prezentuje wyniki dla optymalnej grubości (pole przyjmuje kolor szaroniebieski), czyli takiej dla której czas zwrotu nakładów SPBT jest najkrótszy. Operator ma możliwość ręcznego wyboru innej grubości materiału przez zmianę numeru iteracji obliczeniowej.

Podobnie jak dla ścian zewnętrznych możliwa jest również graficzna prezentacja wyniku po wybraniu przycisku **Wykres**.

Mining and Environment

| Stropodachy i dachy - wybór optymalnego                  | wynik | u X      |
|----------------------------------------------------------|-------|----------|
| Budynek: 1 Strefa: 1                                     | Syn   | nbol: 51 |
| Nr iteracji obliczeniowej:                               | i     | 3 4 🕨    |
| Optymalna grubość materiału<br>izolacyjnego, [m]:        | g     | 0,12     |
| Współczynnik przenikania ciepła,<br>[W/(m2*K)]:          | U     | 0,25     |
| Roczna oszczędność ciepła, [GJ/rok]:                     | ΔQ    | 64,571   |
| Oszczędność mocy cieplnej, [MW]:                         | Δq    | 0,00787  |
| Roczna oszczędność kosztów<br>ciepła, [zł/rok]:          | ΔO    | 2329     |
| Nakłady całkowite, [zł]:                                 | N     | 25579    |
| Nakłady jednostkowe dla grubości<br>optymalnej, [zł/m2]: | Nj    | 97       |
| Czas zwrotu nakładów, [lata]:                            | SPBT  | 11       |
| Zamknij                                                  |       | Wykres   |

Fot. 22. Wyniki optymalizacji – stropodachy i dachy Phot. 22. Results of optimisation – flat roofs and other roofs

# 2.3.4. Optymalizacja wyboru usprawnień w zakresie stolarki okiennej i drzwi zewnętrznych

Optymalizacja usprawnienia polegającego na wymianie stolarki okiennej i drzwi zewnętrznych polega na doborze optymalnego współczynnika przenikania ciepła  $U [W/m^2 \cdot K]$ , charakteryzującego rodzaj stolarki wybranej do termomodernizacji. Parametry wejściowe dla procesu wprowadza się przez okno dialogowe (fot. 23). Obliczenia wykonuje się iteracyjnie, maksymalnie dla pięciu wariantów stolarki.

Wyniki optymalizacji są prezentowane po wybraniu przycisku **Dalej...** (fot. 24). Program automatycznie wyświetla wyniki dla optymalnego usprawnienia opisanego współczynnikiem przenikania ciepła *U* zestawu okiennego (pole przyjmuje kolor szaroniebieski), czyli takiego, dla którego prosty czas zwrotu nakładów przyjmuje wartość minimalną. Operator programu ma możliwość ręcznego wyboru innego współczynnika, a tym samym innego zestawu okiennego, przez zmianę numeru wariantu obliczeniowego.

Podobnie jak dla ścian zewnętrznych możliwa jest również graficzna prezentacja wyniku po wybraniu przycisku **Wykres**.

Górnictwo i Środowisko

0

| Optymalizacja okien i drzwi zewnetrznych                                             | ×         |
|--------------------------------------------------------------------------------------|-----------|
| Budynek: 1 Strefa: 1 Syr                                                             | mbol: OK1 |
| Powierzchnia okna, [m2]: A <sub>ok</sub>                                             | 119,8     |
| Współczynnik przenikania ciepła<br>okna istru. [W/m2*K1: Ok                          | 2,6       |
| Strumień powietrza wentylacyjnego<br>doprowadzany przez okna, [m3/h]: <sup>Nom</sup> | 1534,59   |
| Nr wariantu: i                                                                       | 1         |
| Współczynnik przenikania ciepła<br>okna, [W/m2*K]:                                   | 1,3       |
| Współczynnik przepuszczania<br>promieniowania słonecznego: TR                        | 0,64 ?    |
| Współczynnik korekcyjny: C <sub>r</sub>                                              | 1 ?       |
| Współczynnik korekcyjny: C <sub>m</sub>                                              | 1 ?       |
| Planowane nakłady związane z <sub>Nw</sub><br>modernizacją wentylacji, [zł]:         | 0         |
| Rodzaj stolarki okiennej:                                                            |           |
| okna uchylno-rozwieralne z opcją mikrouchyłu (Usz                                    | /b=1,1)   |
| ,<br>Charakterystyka N = f(U) => A = -75                                             | B = 572,5 |
| $N_j = A^* \cup + B$                                                                 |           |
| Wstecz Zapisz                                                                        | Dalej     |

#### Fot. 23. Okno dialogowe – okna i drzwi zewnętrzne Phot. 23. Dialogue box – windows and external doors

| kna i drzwi zewnętrz       | ne - wybór optymalr                         | nego wy         | yniku 🔀   |
|----------------------------|---------------------------------------------|-----------------|-----------|
| 3udynek: 1                 | Strefa: 1                                   | Syn             | nbol: OK1 |
|                            | Nr wariantu:                                | i               | 1 • •     |
| Współczynnik               | przenikania ciepła<br>okna, [W/m2*K]:       | U               | 1,3       |
| Współczyn<br>promieniow    | nik przepuszczania<br>/ania słonecznego:    | TR              | 0,64      |
| Współo                     | zynnik korekcyjny:                          | c,              | 1         |
| Wspó                       | łczynnik korekcyjny:                        | c <sub>m</sub>  | 1         |
| Roczna oszczędni           | ość ciepła, [GJ/rok]:                       | ΔQ              | 85,372    |
| Oszczędność mo             | cy cieplnej, [MW]:                          | Δq              | 0,01249   |
| Roczna os                  | zczędność kosztów<br>ciepła, [zł/rok]:      | Δ0              | 3264      |
| Planowane r<br>wymianą sto | nakłady związane z<br>larki okiennej, [zł]: | N <sub>ok</sub> | 56905     |
| Planowane r<br>modernizad  | nakłady związane z<br>cją wentylacji, [zł]: | N <sub>w</sub>  | 0         |
| Nakła                      | ady całkowite, [zł]:                        | N               | 56905     |
| Nakłady jednos<br>op       | tkowe dla grubości<br>tymalnej, [zł/m2]:    | Nj              | 475       |
| Czas zwro                  | tu nakładów, [lata]:                        | SPBT            | 17,4      |
|                            | Zamknij                                     |                 | Wykres    |

 Fot. 24. Wyniki optymalizacji dla okien i drzwi zewnętrznych
 Phot. 24. Results of optimisation for windows and external doors

#### 2.4. Wybór opcji obliczeniowych audytu energetycznego

Przycisk **Opcje audytu** powoduje ukazanie się okna dialogowego (fot. 25), które umożliwia wybór wariantu realizacji audytu dla wszystkich budynków wchodzących w skład analizowanego obszaru. W niniejszej wersji programu **Audyt\_miasta\_v. 1.0** dostępne są dwie opcje:

- 1) pełny zakres termomodernizacji,
- 2) zakres termomodernizacji dostosowany do wysokości zadeklarowanego kapitału przez inwestora.

| Opcje audyt              | u <u>×</u>                                                                  |  |  |
|--------------------------|-----------------------------------------------------------------------------|--|--|
| Okres ana<br>Przelicz op | Stopa dyskonta, [%]: i 5<br>alizy ekonomicznej, [lata]: t 15<br>cje         |  |  |
| OPCJA 1                  | Pełny zakres termomodernizacji                                              |  |  |
| OPCJA 2                  | Zakres termomodernizacji do wysokości<br>zadeklarowanego kapitału Inwestora |  |  |
| — Wyniki obli            | iczeń dla OPCJI 1                                                           |  |  |
|                          | Zestawienie wyników bilansu                                                 |  |  |
|                          | Zestawienie usprawnień                                                      |  |  |
|                          | Tablica wyników audytu                                                      |  |  |
| Zamknij                  |                                                                             |  |  |

Fot. 25. Okno dialogowe umożliwiające wybór realizacji audytu Phot. 25. Dialog box enabling choice of realisation of audit

Wybranie **OPCJI 1** powoduje obliczenie bilansu energetycznego dla stanu po termomodernizacji dla budynków wchodzących w skład analizowanego obszaru, z uwzględnieniem wszystkich zoptymalizowanych usprawnień.

Aktywacja **OPCJI 2** powoduje ukazanie się okna dialogowego (fot. 26), w którym należy dokonać wyboru metody eliminacji usprawnień dla budynków, aby ograniczyć zakres termomodernizacji do zadeklarowanej kwoty. Wraz z wyborem metody obliczeń: dla całego obszaru lub poszczególnych, pojedynczych budynków, w kolejnym kroku jest konieczne zadeklarowanie kwoty kapitału inwestora. Eliminacja nieefektywnych ekonomicznie usprawnień (charakteryzujących się najdłuższym czasem zwrotu nakładów) jest realizowana automatycznie przez algorytm programu.

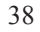

Górnictwo i Środowisko

| Deklaracja wysokości kapitału                                       | ×   |  |  |  |
|---------------------------------------------------------------------|-----|--|--|--|
| Eliminacja nieefektywnych usprawnień c<br>całego obszaru            | lla |  |  |  |
| Eliminacja nieefektywnych usprawnień dla<br>poszczególnych budynków |     |  |  |  |
| Dla poszczególnych budynków                                         |     |  |  |  |
| Budynek nr: 1                                                       | ·   |  |  |  |
| Wysokość kapitału [zł]: 80000                                       |     |  |  |  |
| Przelicz Zamknij                                                    |     |  |  |  |

Fot. 26. Okno dialogowe – deklaracja wysokości kapitału Phot. 26. Dialog box – declaration of capital height

## 3. WYNIKI AUDYTU ENERGETYCZNEGO

Wyniki obliczeń dla wybranych opcji obliczeniowych są prezentowane po wybraniu przycisku z okna dialogowego **Opcje audytu** (fot. 25):

- 1. **Zestawienie wyników bilansu** (fot. 27) zestawienie wyników, analogiczne jak w przypadku tworzenia bilansu stanu istniejącego (fot. 5), z możliwością wyboru stanu po termomodernizacji i stanu istniejącego. Możliwe jest przeglądanie wyników dla poszczególnych budynków lub zbiorczo dla całego obszaru.
- Zestawienie usprawnień (fot. 28) lista wszystkich zoptymalizowanych usprawnień w kolejności od najkrótszego do najdłuższego czasu zwrotu nakładów. Możliwe jest przeglądanie wyników dla poszczególnych budynków lub zbiorczo dla całego obszaru.
- 3. **Tablica wyników audytu** (fot. 29) lista budynków poddanych termomodernizacji z wynikami:
  - sezonowego zapotrzebowania na ciepło (brutto)  $Q_0$  [GJ/rok],
  - obliczeniowej mocy cieplnej  $q_0$  [MW] dla stanu istniejącego,
  - zastosowanych usprawnień,
  - sezonowego zapotrzebowania na ciepło (brutto)  $Q_1$  [GJ/rok],
  - obliczeniowej mocy cieplnej q<sub>1</sub> [MW] dla stanu docelowego po termomodernizacji,
  - rocznej oszczędności ciepła  $\Delta Q$  [GJ/rok],
  - oszczędności obliczeniowej mocy cieplnej  $\Delta q$  [MW],
  - rocznych oszczędności kosztów ciepła  $\Delta Q$  [zł/rok],
  - planowanych kosztów termomodernizacji N [zł],
  - czasu zwrotu nakładów SPBT [lata],
  - wartości bieżącej netto NPV [zł].

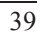

Możliwe jest przeglądanie wyników dla poszczególnych budynków lub zbiorczo dla całego obszaru.

| •             | <u>Plik E</u> dycja <u>W</u> idok | Wstaw Eormat          | larzędzia <u>D</u> ane <u>O</u> l | kno Pomo <u>c</u>     | Wpisz pyta      | nie do Pomoc | 1     | 8 |  |
|---------------|-----------------------------------|-----------------------|-----------------------------------|-----------------------|-----------------|--------------|-------|---|--|
|               | •<br>A                            | Bilans energety       | CZNY BUDYNKOW                     | F                     | G               | H            | 1     |   |  |
| 1             | <u>A</u>                          | Bilans                | energetyczny                      | budynków              | ı Č             |              |       | Ť |  |
| 2<br>3<br>4   | 🗹 po termom                       | iodernizacji          | <b>☑</b> wszystkie bud            | dynki                 | -               | <- P         | owrót |   |  |
| 5             |                                   | OPCJA 1:              | Pelny zakres tern                 | nomoderniza           | icji            |              |       |   |  |
| 6             | Adres budynku:                    |                       |                                   | 20142                 |                 |              |       |   |  |
| <u>/</u><br>8 |                                   | gmina                 | Dane ogólne bud                   | ulic<br>Ivnku         | a               | nr           |       | - |  |
| a             | Liczba mieszkań w                 | budynku               | cano ogonio par                   |                       | 60              |              |       |   |  |
| 10            | Liczba mieszkańców                | w w budynku           |                                   |                       | 126             |              |       |   |  |
| 10            | Powierzchnia użytki               | owa                   |                                   | 2141.0                | m <sup>2</sup>  |              |       |   |  |
| 17            | Kubatura                          |                       |                                   |                       | -               |              |       |   |  |
| 12            | Obliczeniowy strum                | ień nowietrza wentyl  |                                   | 7165,5 m <sup>-</sup> |                 |              |       |   |  |
| 13            | concentry onem                    | Skladnik              | i strat energii cier              | plnei budynk          | u               | PM-09.       |       | - |  |
| 15            | Straty ciepła przez :             | ściany zewnętrzne     |                                   | 256,4                 | 56,4 GJ/rok     |              |       |   |  |
| 16            |                                   |                       |                                   | 71215,0 kWh/rd        |                 |              |       |   |  |
| 17            | Straty ciepła przez j             | podłogi na gruncie, p |                                   | 253,6 GJ/rok          |                 |              |       |   |  |
| 18            | lub stropy piwnic                 |                       |                                   | 70447,7 kWh/rok       |                 |              |       |   |  |
| 19            | Straty ciepła przez (             | dachy i stropodachy   | 1                                 | 104,6                 | GJ/rok          |              |       |   |  |
| 20            | an a san tan tan tara sa          | 104261-017421-026     |                                   |                       | 29049,8 kWh/rok |              |       |   |  |
| 20            | Straty ciepła przez j             | orzenikanie przez oł  |                                   | 343,3 GJ/rok          |                 |              |       |   |  |
| 22            |                                   |                       |                                   | 95368,9 kWh/rok       |                 |              |       |   |  |
| 23            | Zapotrzebowanie cie               | epła na podgrzanie p  |                                   | 859,2                 | 2 GJ/rok        |              |       |   |  |
| 24            | wentylacyjnego                    |                       |                                   |                       |                 |              |       |   |  |
| 25            |                                   | Skladni               | ki strat mocy ciep                | lnej budynku          |                 |              |       |   |  |
| 26            | Straty ciepła przez :             | ściany zewnętrzne     |                                   |                       | 0,0314          | MW           |       |   |  |
| 27            | Straty ciepła przez j<br>piwnic   | oodłogi na gruncie, p | oodłogi lub stropy                |                       | 0,0132          | MW           |       |   |  |
|               |                                   | 1                     |                                   |                       | +   C C 4 C C   |              | 11    |   |  |

Fot. 27. Wyniki bilansu energetycznego budynków dla stanu po termomodernizacji Phot. 27. Results of energetic balance of buildings for its state after thermomodernisation

Górnictwo i Środowisko

| -  | 0                                       | • J# Lestawienie us         | prawmen |       | -           | -             |          |        |                                                                                                    |  |  |  |
|----|-----------------------------------------|-----------------------------|---------|-------|-------------|---------------|----------|--------|----------------------------------------------------------------------------------------------------|--|--|--|
|    | A                                       | В                           | C       | 0     | E           | F             | G        | н      |                                                                                                    |  |  |  |
| 1  | 1                                       |                             |         | Zes   | stawienie u | sprawnie      | n        |        |                                                                                                    |  |  |  |
| 4  |                                         |                             |         |       |             |               |          |        |                                                                                                    |  |  |  |
| 4  |                                         |                             |         |       | WSZY        | STRIE DUUYIII | u        |        | <- Powrót                                                                                                 |  |  |  |
| 5  | OPCJA 1: Pelny zakres termomodernizacji |                             |         |       |             |               |          |        |                                                                                                    |  |  |  |
| 6  | Nr.                                     | Adres hudvaku               | Symbol  | N     | ΔQ          | Δq            | Δ0       | SPBT   | Matada termemodernizacii                                                                                  |  |  |  |
| 7  | bud.                                    | r larco basjinka            | 0,      | [zł]  | [GJ/rok]    | [MW]          | [zł/rok] | [lata] | inere da termenie dernizacji                                                                              |  |  |  |
| 9  | 1                                       | Katowice, ul. Racławicka 12 | SZ1     | 1101  | 167,092     | 0,02          | 6028     | 0,2    | Rodzaj prac 1                                                                                             |  |  |  |
| 0  | 1                                       | Katowice, ul. Racławicka 12 | SP1     | 445   | 69,606      | 0,012         | 2830     | 0,2    | Rodzaj prac 1                                                                                             |  |  |  |
| 11 | 2                                       | Katowice, ul. Zwycięstwa 1  | S1      | 14472 | 103,885     | 0,013         | 4647     | 3,1    | ociepienie dachu od zewnątrz<br>styropapą z wyk, obróbek<br>blacharskich - stropodach nad<br>mieszkaniami |  |  |  |
| 12 | 2                                       | Katowice, ul. Zwycięstwa 1  | SZ2     | 10188 | 46,751      | 0,006         | 2091     | 4,9    |                                                                                                    |  |  |  |
| 13 | 2                                       | Katowice, ul. Zwycięstwa 1  | SZ1     | 46092 | 149,971     | 0,018         | 6709     | 6,9    |                                                                                                    |  |  |  |
| 14 | 2                                       | Katowice, ul. Zwycięstwa 1  | SZ3     | 1848  | 6,013       | 0,001         | 269      | 6,9    | ocieplenie metodą bezspoinową<br>BSO - ściana SZ3                                                         |  |  |  |
| 15 | 2                                       | Katowice, ul. Zwycięstwa 1  | S2      | 1208  | 2,589       | 0,001         | 156      | 7,8    | ocieplenie dachu od zewnątrz<br>styropapą z wyk. obróbek<br>blacharskich - stropodach nad<br>klatką sch.  |  |  |  |
| 16 | 3                                       | Katowice, ul. Pogodna 5     | SZ1     | 74880 | 195,779     | 0,024         | 8850     | 8,5    | ocieplenie metodą bezspoinową<br>BSO - ściana SZ1                                                         |  |  |  |
| 17 | 1                                       | Katowice, ul. Racławicka 12 | OK4     | 26073 | 75,274      | 0,011         | 2867     | 9,1    | okna uchylno-rozwieralne z opcja<br>mikrouchyłu (Uszyb=1,1) - OK1                                         |  |  |  |
| 18 | 2                                       | Katowice, ul. Zwycięstwa 1  | SZ6     | 936   | 1,282       | 0             | 77       | 12,1   | ocieplenie metodą bezspoinową<br>BSO - ściana SZ6                                                         |  |  |  |
| 19 | 2                                       | Katowice, ul. Zwycięstwa 1  | SZ5     | 3768  | 3,66        | 0,001         | 220      | 17,1   |                                                                                                    |  |  |  |
| 20 | 1                                       | Katowice, ul. Racławicka 12 | OK1     | 56905 | 85,372      | 0,012         | 3264     | 17,4   | okna uchylno-rozwieralne z opcja<br>mikrouchyłu (Uszyb=1,1)                                               |  |  |  |
| 21 | 3                                       | Katowice, ul. Pogodna 5     | SZ2     | 24353 | 25,892      | 0,003         | 1170     | 20,8   | ocieplenie ścian metodą<br>bezspoinową - ścianY szczytowi<br>SZ2                                          |  |  |  |

Fot. 28. Lista wszystkich zoptymalizowanych usprawnień Phot. 28. List of all optimised improvements

| Edycja Widok Wstaw                      | Eormat (          | larzędzia                                                                                                    | Dane Okno Pomoc                                                                                                    |                                                                                                    |                                                                                                    |                                                    |                                                                                                    |                                                                                                    | Wpisz pytan                                                                                                    | ie do Pomocy                                                                                                    |                                                                                                    |
|-----------------------------------------|-------------------|----------------------------------------------------------------------------------------------------|----------------------------------------------------------------------------------------------------|----------------------------------------------------------------------------------------------------|----------------------------------------------------------------------------------------------------|----------------------------------------------------|----------------------------------------------------------------------------------------------------|----------------------------------------------------------------------------------------------------|----------------------------------------------------------------------------------------------------|----------------------------------------------------------------------------------------------------|----------------------------------------------------------------------------------------------------|
| I <del>▼ /×</del> Iabi                  | ica wyniko<br>C   | w audytu<br>D                                                                                                    | energetycznego obszaru<br>F                                                                                                    | miasta/gm<br>F                                                                                                    | G                                                                                                    | н                                                  | 1                                                                                                    |                                                                                                    | К                                                                                                    |                                                                                                    | M                                                                                                    |
|                                         | Ta                | ablica w                                                                                                    | yników audytu ene                                                                                                    | rgetycz                                                                                                    | nego ob                                                                                                    | szaru m                                            | iasta/gn                                                                                                    | niny                                                                                                    | 1.                                                                                                    |                                                                                                    |                                                                                                    |
| 🗹 wszystkie budynki                     |                   |                                                                                                    |                                                                                                    |                                                                                                    |                                                                                                    |                                                    |                                                                                                    |                                                                                                    |                                                                                                    | <- Powrót                                                                                                    |                                                                                                    |
| OPCJA 1: Pelny zakres termomodernizacji |                   |                                                                                                    |                                                                                                    |                                                                                                    |                                                                                                    |                                                    |                                                                                                    |                                                                                                    |                                                                                                    |                                                                                                    |                                                                                                    |
| Adres budynku                           | Q。<br>[GJ/rok]    | q <sub>o</sub><br>[MW]                                                                                                    | Zakres<br>termomodernizacji                                                                                                    | Q <sub>1</sub><br>[GJ/rok]                                                                                                    | qı<br>[MW]                                                                                                    | ∆Q<br>[GJ/rok]                                     | ∆q<br>[MW]                                                                                                    | ∆O<br>[zł/rok]                                                                                                    | N<br>[zł]                                                                                                    | SPBT<br>[lata]                                                                                                    | NPV<br>[zł]                                                                                                    |
| Katowice, ul.<br>Racławicka 12          | 965               | 0,0886                                                                                                    | Rodzaj prac 1, Rodzaj<br>prac 1, Rodzaj prac 2,<br>okna uchylno-<br>rozwieralne z opcją<br>mikrouchyłu<br>(Uszyb=1,1), okna<br>uchylno-rozwieralne z<br>opcją mikrouchyłu<br>(Uszyb=1,1) - OK1                                                                                                    | 389,8                                                                                                    | 0,0434                                                                                                    | 565,2                                              | 0,0452                                                                                                    | 18294                                                                                                    | 82349                                                                                                    | 4,5                                                                                                    | 107536                                                                                                    |
| Katowice, ul.<br>Zwycięstwa 1           | 661,4             | 0,0692                                                                                                    | ciciplenie metodą<br>bezspoinową BSO -<br>ściana SZ3 ,<br>ocieplenie metodą<br>bezspoinową BSO -<br>ściana SZ6, ocieplenie<br>dachu od zewnątrz<br>styropagą z wyk.<br>obróbek blacharskich -<br>stropodach nad<br>mieszkaniami,<br>ocieplenie dachu od<br>zewnątrz styropagą z<br>wyk. obrobek<br>blacharskich -<br>stropodach nad klatką<br>sch.                                                                                                    | 313,9                                                                                                    | 0,0297                                                                                                    | 347,5                                              | 0,0395                                                                                                    | 15278                                                                                                    | 93512                                                                                                    | 6,1                                                                                                    | 65068                                                                                                    |
| Katowice, ul. Pogodna<br>5              | 910,8             | 0,0912                                                                                                    | ocieplenie metodą<br>bezspoinową BSO -                                                                                                    | 779                                                                                                    | 0,0761                                                                                                    | 131,8                                              | 0,0151                                                                                                    | 5863                                                                                                    | 99233                                                                                                    | 17                                                                                                    | -38481                                                                                                    |
|                                         | Edycla Wdok Wstaw | Edycis Widok Wetaw Eornel I<br>S Tablica wyniků<br>B C<br>Tablica wyniků<br>C<br>G<br>G<br>G<br>G<br>G<br>G<br>G<br>G<br>G<br>G<br>G<br>G<br>G | Edvice Widek Weterne Bareades<br>Actional Control of the second second sec | Edycis     Wddw.     Water     Earnel:     Barrelica     Barrelica     Barrelica     Barrelica     Barrelica     Construction       B     C     D     E       OPCJA 1: Pelny       Adres budynku       I     Os     Image: Construction of the second of the second of th | Edycis     Wddw.     Watew     Earnel     Barrelica     Barrelica | Edycis Woldek Wolden Verseningen Songer Gino Ponoc | Edycis       Woldek       Webw       Earnet       Bene       Chron Ponoc         Image: State of the state of the state of | Edyclo       Wddw       Vertaw       Earned       Berned       Con       Deno       Con       Deno       F       G       H       I         B       C       D       E       F       G       H       I         Tablica wyników audytu energetycznego obszaru miasta/gm         Image: Status wyników audytu energetycznego obszaru miasta/gm         Image: Status wyników audytu energetycznego obszaru miasta/gm       Image: Status wyników audytu energetycznego obszaru miasta/gm         Image: Status wyników audytu energetycznego obszaru miasta/gm       Image: Status wyników audytu energetycznego obszaru miasta/gm         Image: Status wyników audytu energetycznego obszaru miasta/gm       Image: Status wyników audytu energetycznego obszaru miasta/gm       Image: Status wyników audytu energetycznego obszaru miasta/gm         Image: Status wyników audytu energetycznego obszaru wiasta/gm       Image: Status wyników audytu energetycznego obszaru wiasta/gm       Image: Status wyników audytu energetycznego obszaru wiasta/gm         Image: Status wyników audytu energetycznego obszaru wiasta/gm       Image: Status wyników audytu energetycznego obszaru wiasta/gm       Image: Status wyników audytu energetycznego       Image: Status wyników audytu energetycznego       Image: Status wyników audytu energetycznego       Image: Status wyników audytu energetycznego       Image: Status wyników audytu energetycznego       Image: Status wyników audytu energetycznego       Image: Status wyników | Edyclo       Wddw       Vertaw       Earned       Berned       Con       Democy         Image: Static any mikow audytu energetycznego obszaru miastal/simit/simit/si | Edycls     Wolds     Versite     Format     Name     Name     Nam     Nam     Name     Name </td <td>Edyclo       Woldse       Very Ballica wyników zudyłu energetycznego obszaru miasta/gminy:       Wrote płanie do Poneci         B       C       D       E       F       G       H       I       J       K       L         Tablica wyników audyłu energetycznego obszaru miasta/gminy:         Wszystkie budynku         C       D       E       F       G       H       I       J       K       L         Adres budynku       Gy, My       Katowice, ul.       Gy, My       Zakres       Gr, My       IG, MW       IGA/rok I       NN       SPBT         Katowice, ul.       GS, D0,066       Rodzaj prac 1, Rodzaj prac 2, osna uchylno-rozwieralne z opcją       JMW       IGA/rok I       MW       Itala       B2349       4,5         Katowice, ul.       GS, D0,066       Rodzaj prac 1, Rodzaj prac 2, osna uchylno-rozwieralne z opcją       JMW       IGA/rok I       MW       B2349       4,5         Katowice, ul.       B61,4       0,0692       Ocieplenie metodą       J1,9       A0,2       J47,5       0,0395       15278       93512       6,1         Zwycięstwa 1       B61,4       O,6622       ocieplenie metodą       J1,9       A0,2       J47,5       0,0395       15278</td> | Edyclo       Woldse       Very Ballica wyników zudyłu energetycznego obszaru miasta/gminy:       Wrote płanie do Poneci         B       C       D       E       F       G       H       I       J       K       L         Tablica wyników audyłu energetycznego obszaru miasta/gminy:         Wszystkie budynku         C       D       E       F       G       H       I       J       K       L         Adres budynku       Gy, My       Katowice, ul.       Gy, My       Zakres       Gr, My       IG, MW       IGA/rok I       NN       SPBT         Katowice, ul.       GS, D0,066       Rodzaj prac 1, Rodzaj prac 2, osna uchylno-rozwieralne z opcją       JMW       IGA/rok I       MW       Itala       B2349       4,5         Katowice, ul.       GS, D0,066       Rodzaj prac 1, Rodzaj prac 2, osna uchylno-rozwieralne z opcją       JMW       IGA/rok I       MW       B2349       4,5         Katowice, ul.       B61,4       0,0692       Ocieplenie metodą       J1,9       A0,2       J47,5       0,0395       15278       93512       6,1         Zwycięstwa 1       B61,4       O,6622       ocieplenie metodą       J1,9       A0,2       J47,5       0,0395       15278 |

Fot. 29. Zbiorcza tablica wyników audytu budynków na analizowanym obszarze Phot. 29. Summary table of audit results for buildings on analysed area

### 4. PODSUMOWANIE I WNIOSKI

- Niniejsza wersja programu Audyt\_miasta\_v. 1.0 została przetestowana na obszarze obejmującym 3 budynki. Uzyskane wyniki zostały zweryfikowane i są prawidłowe.
- Podczas weryfikacji możliwości obliczeniowych programu, w kontekście jego szerszego zastosowania, w Zakładzie Oszczędności Energii i Ochrony Powietrza Głównego Instytutu Górnictwa podjęto decyzję o rozszerzeniu aplikacji o dodatkowe funkcje. Kolejna wersja programu będzie rozszerzeniem publikowanej wersji Audyt\_miasta\_v. 1.0 o:
  - optymalizację wyboru usprawnień w zakresie modernizacji systemu grzewczego każdego z budynków, wchodzącego w skład analizowanego obszaru,
  - obliczenia efektów ekologicznych, wynikających z termomodernizacji analizowanego obszaru miasta dla wybranej opcji obliczeniowej (niniejsza opcja pozwoli wykorzystać możliwości obliczeniowe programu podczas realizacji Programów likwidacji niskiej emisji w gminach, czy Programów ochrony powietrza),
  - realizację wyboru zakresu termomodernizacji w funkcji maksymalnego efektu ekonomicznego określonego parametrem wartości bieżącej netto *NPV* (*net present value*).

#### Literatura

1. Ćwięczek M. (2005): Opracowanie algorytmu wykonywania audytu energetycznego wybranego obszaru miast/gmin. Dokumentacja GIG. Katowice.

Recenzent: mgr inż. Aleksander Szkliniarz